## **Sharing Dropbox folders**

- 1. To share a Dropbox folder, it is necessary to access Dropbox online.
- 2. Open your browser (Google Chrome, Internet Explorer, Mozilla Firefox, etc.) and type in <u>www.dropbox.com</u> in the address bar, press [Enter] on your keyboard.

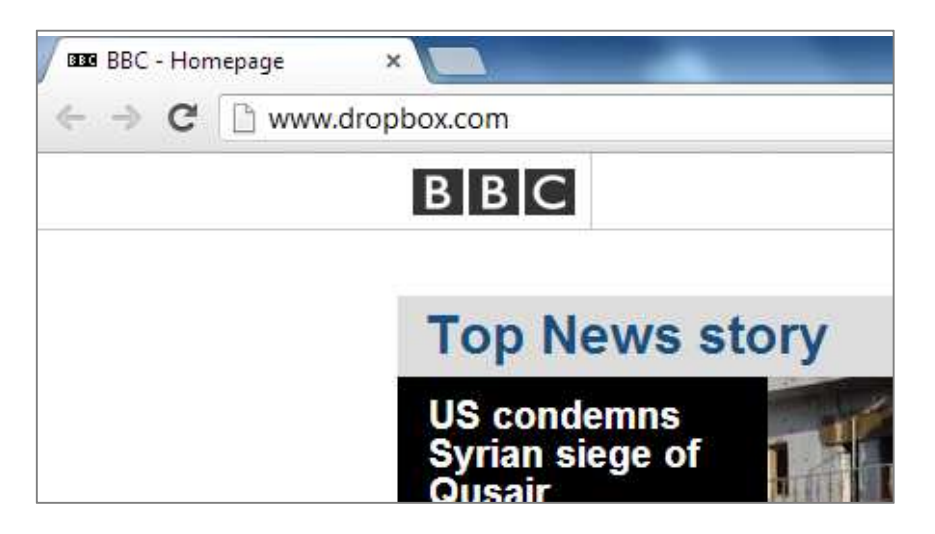

3. Dropbox will open in your browser. Click on the [Sign in] button on the top right hand corner of the screen. **DO NOT** enter your name and surname, etc. as you did when you first joined!

|                               | Sign in 🔻                |
|-------------------------------|--------------------------|
|                               | and an                   |
|                               | xoado.                   |
|                               | First name Last name     |
|                               | Email                    |
|                               | Password                 |
| ndows, Mac, Linux, and Mobile | I agree to Dropbox Terms |
| wnload Dropbox                | Sign up                  |

4. Once you have clicked on the [Sign in] button, you will be prompted to enter your Dropbox credentials that you used to sign up for Dropbox initially. Click on the [Sign in] button.

|            |               | Sign in 🔻  |
|------------|---------------|------------|
| nhov       | maryloumin@te | lkomsa.net |
| xoaqa      | 🕅 Remember me | e Sign in  |
|            | Sign up fo    | or Dropbox |
| First name | Last name     |            |
| Email      |               |            |

5. Your Dropbox area opens. You will notice that all your files and folders that are in your WINDOWS Dropbox folder are replicated exactly in the Dropbox web interface.

| www.dropbox.com/home | e          |               |                                     |
|----------------------|------------|---------------|-------------------------------------|
|                      |            | <b>(1)</b> G  | iet free spacel 🦳 mary lou berndt 🔻 |
| 💱 Dropbox            | 💱 Dropbox  | a 📾 🖬 🖡       | Q Search Dropbox                    |
| D Photos             | Name 🔺     | Kind          | Modified                            |
| Ge Sharing           | my stuff   | folder        | -                                   |
| Dinks                | Photos     | folder        | 11<br>11                            |
| Get Started          | Public     | folder        |                                     |
|                      | TeachMeet  | shared folder | 13)                                 |
|                      | test2.docx | document docx | 4/19/2013 10:41 AM                  |
| × ~                  | test.docx  | document docx | 4/19/2013 9:52 AM                   |
| CAN B                |            |               |                                     |

6. To share a folder, click on the rainbow folder icon near the top left of the page.

| www.dropbox.com/hon                       | ne        |                |          |  |  |  |
|-------------------------------------------|-----------|----------------|----------|--|--|--|
| 💱 Dropbox                                 | 💱 Dropbox | Share a folder |          |  |  |  |
| D Photos                                  | Name 🔺    | Kind           | Modified |  |  |  |
| Generating                                | my stuff  | folder         |          |  |  |  |
| <ul> <li>Links</li> <li>Events</li> </ul> | Photos    | folder         | ~        |  |  |  |

7. A pop-up window will appear prompting you to either create and share a new folder OR share an existing folder. Click on [I'd like to share an existing folder] and click the [Next] button.

| 萠 Share a folder                                                                                                    | × |
|----------------------------------------------------------------------------------------------------|---|
| Dropbox shared folders let you collaborate on a set of files. When someone joins a shared folder, the folder appears inside their Dropbox, and syncs to their computers automatically. | , |
| <ul> <li>I'd like to create and share a new folder</li> <li>New folder name</li> <li>I'd like to share an existing folder</li> </ul>                                                   |   |
| Next Cancel                                                                                                    |   |

8. A pop-up window will list all of your existing Dropbox folders. Choose the one you would like to share by clicking on it (it will be highlighted in blue). Click on the [Next] button.

Note: Only the owner of a folder has permission to share a folder, i.e. you cannot share a folder that has been shared with you by someone else, UNLESS that person has specifically allowed members of that folder to invite others. This is done by checking or unchecking a box in the next window (see 9. below).

| 👬 Choose folder to share |             |
|--------------------------|-------------|
| 😵 Dropbox                | ▲<br>       |
| 🗉 💼 my stuff             |             |
| 🗄 💼 Photos               | =           |
| 🗄 💼 Public               |             |
| 🗄 🕮 TeachMeet            |             |
|                          | *           |
|                          | Next Cancel |
|                          | Next Cancel |

9. A pop-up window will prompt you to enter email addresses for the individuals you would like to share you folder with. Enter the email addresses of those you would like to share the folder with (separate each address with a ; ). You can import contacts from Facebook, Gmail and Yahoo mail by clicking on [Import contacts]. Click on [Share folder].

|                              | Allow members to invite others |
|------------------------------|--------------------------------|
| 🔤 marylou.berndt@gmail.com 🗙 | Import contacts                |
| Add a message                |                                |
|                              |                                |
|                              |                                |

Note: you can allow members of your shared folder to invite others by checking [Allow members to invite others].

10. Dropbox will return to your Dropbox area. Note that the folder you have shared will now be indicated as a [shared folder].

| 💱 Dropbox        | 💱 Dropbox   | a 📾 📾 🐔       | Q Se |
|------------------|-------------|---------------|------|
| D Photos         | Name 🔺      | Kind          | Mc   |
| C Sharing        | my stuff    | shared folder | 2023 |
| Links     Events | Photos      | folder        | 122  |
| Get Started      | Public      | folder        | 124  |
|                  | 👬 TeachMeet | shared folder | 575  |

- 11. When you share a folder with someone on Dropbox (or vice versa) an email is sent to them inviting them to share your folder.
- 12. To accept an invitation to share a Dropbox folder, open the email program associated with your email address that you used to sign-up to Dropbox with.

| ←⇒C                    | 🔒 https://m | ail.google | e.com/m    | ail/ca/?  | shva=1#in     | box         |          |            |               |                |                |                   |                   |                    |
|------------------------|-------------|------------|------------|-----------|---------------|-------------|----------|------------|---------------|----------------|----------------|-------------------|-------------------|--------------------|
| +marylo                | I Search    | Images     | Maps       | Play      | YouTube       | News        | Gmail    | Drive      | Calendar      | More -         |                |                   |                   |                    |
| Go                     | ogle        |            |            |           |               |             |          |            |               | ~              | Q              |                   |                   | marylou I          |
| Gmail                  | •           |            | •          | С         | N             | Nore –      |          |            |               |                |                |                   |                   | 1–1                |
| сом                    | POSE        | Pr         | actice Bir | ary Optic | ons Trade wi  | th a \$50,0 | 000 Demo | Account.   | - www.optec   | k.com/South+   | ⊦Africa - Get  | a Free Ebook al   | so. Join Us Now   | !                  |
| Inbox (1)              |             |            | ☆ 6        | Mary L    | .ou via Dro   | pbox        | mar      | / lou beri | ndt wants to  | share "my s    | tuff" with yo  | u - H) Mary Lou,  | , Mary Lou invite | d you to a Dropbox |
| Starred                |             |            | 1 th D     | Sewing    | It Up from    | AllFre.     | 14 14    |            | Dago Ocwin    | g it op Basics | s & Tutorials  | Sew for Kids      | Dining & Kitcher  | Bags & Purses      |
| Important<br>Sent Mail |             |            | ☆ D        | Partne    | rs in Learnin | ig Net.     | Your     | school is  | an Innovative | School - Noti  | ifications Cor | ngratulations! Yo | ur school has be  | en recognized as a |

13. Open the email from Dropbox.

| +marylou Search Im<br>Google                                    | ages Maps                         | Play                                                | YouTube                                                 | News                                                           | Gmail                                                      | Drive                                         | Calendar                      | More +                                                 | ٩                                                     |                                           |
|-----------------------------------------------------------------|-----------------------------------|-----------------------------------------------------|---------------------------------------------------------|----------------------------------------------------------------|------------------------------------------------------------|-----------------------------------------------|-------------------------------|--------------------------------------------------------|-------------------------------------------------------|-------------------------------------------|
| Gmail -                                                         | 4                                 | E                                                   | 3 Q                                                     |                                                                | î                                                          |                                               | · •                           | More -                                                 |                                                       |                                           |
| COMPOSE<br>Inbox<br>Starred<br>Important<br>Sent Mail<br>Drafts | S Lumos<br>mary lou<br>Ma<br>to r | ity.com -<br>Ibernc<br>ry Lou v<br>ne ∵<br>ages are | Get smarter<br>It wants to<br>ia Dropbox<br>not display | , think fac<br>o share<br><no-reply<br>ed. Displ</no-reply<br> | ster - Train<br><b>e "my st</b> i<br>@dropbox<br>ay images | your brain<br>uff" with<br>.com><br>below - A | i with Lumosi<br>I <b>YOU</b> | ty, the personal tra<br>Inbox x<br>/ images from no-re | iner designed by :<br>11:25 AM (!<br>eply@dropbox.com | ecientists. Try a free<br>eminutes ago) 🟠 |
| Search, chat, or SMS                                            |                                   |                                                     |                                                         | Hi Mar<br>Mary I                                               | ry Lou.<br>.ou invited                                     | d you to a                                    | Dropbox sh                    | hared folder called                                    | "my stuff."                                           |                                           |
|                                                                 |                                   |                                                     |                                                         | Enjoy!<br>- The I                                              | Dropbox T                                                  | eam                                           |                               |                                                        |                                                       |                                           |

14. Click on [View folder] in the email. Your browser will open automatically and you will be prompted to sign in to Dropbox to accept the invitation.

| 💱 Dropbox                                                                                                    |                       |                        |
|----------------------------------------------------------------------------------------------------|-----------------------|------------------------|
| Contraction of the second second seco | Sign in               | (or create an account) |
|                                                                                                    | marylou.berndt@g      | gmail.com              |
|                                                                                                    |                       |                        |
| A PLAM                                                                                                    | 🔲 Remember me         | Sign in                |
|                                                                                                    | Forgot your password? |                        |

15. Your Dropbox area will open with a notification that you have a new shared folder invitation. Click on [1 new shared folder invitation].

|                             | 🛗 Get free space!                                                                                       | Mary Lou Berndt 🔻 |
|-----------------------------|----------------------------------------------------------------------------------------------------|-------------------|
| 😵 Dropbox                   | Sharing                                                                                                 |                   |
| D Photos                    |                                                                                                    |                   |
|                             | Dropbox shared folders let you collaborate on a set of files. When someone joins a shared folder, the f | older appears     |
| 🌈 Sharing 🔟                 | inside their Dropbox, and syncs to their computers automatically. Learn more.                           |                   |
| 🖗 Links                     | m New charait falder                                                                                    |                   |
|                             | iei new shared rober                                                                                    |                   |
| C Events                    |                                                                                                    |                   |
| 🕜 Events<br>🦉 Get Started 国 |                                                                                                    |                   |

16. A pop-up window appears, prompting you t confirm that you accept the invitation. Click on the [Accept] button.

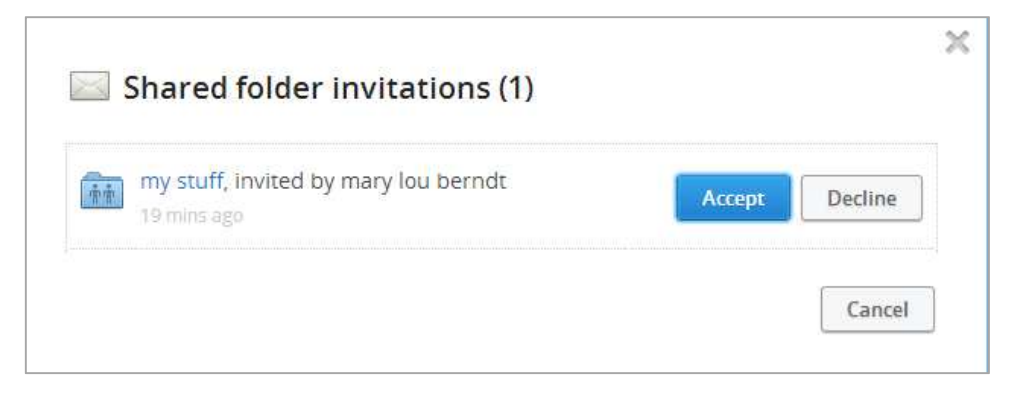

17. The shared folder will now appear in your online Dropbox area AND the Dropbox Windows application on your computer.